### PASO A PASO Postulación Gestor de Servicios y Gestor de Servicios Dual **Todas las Agencias - Nivel Nacional**

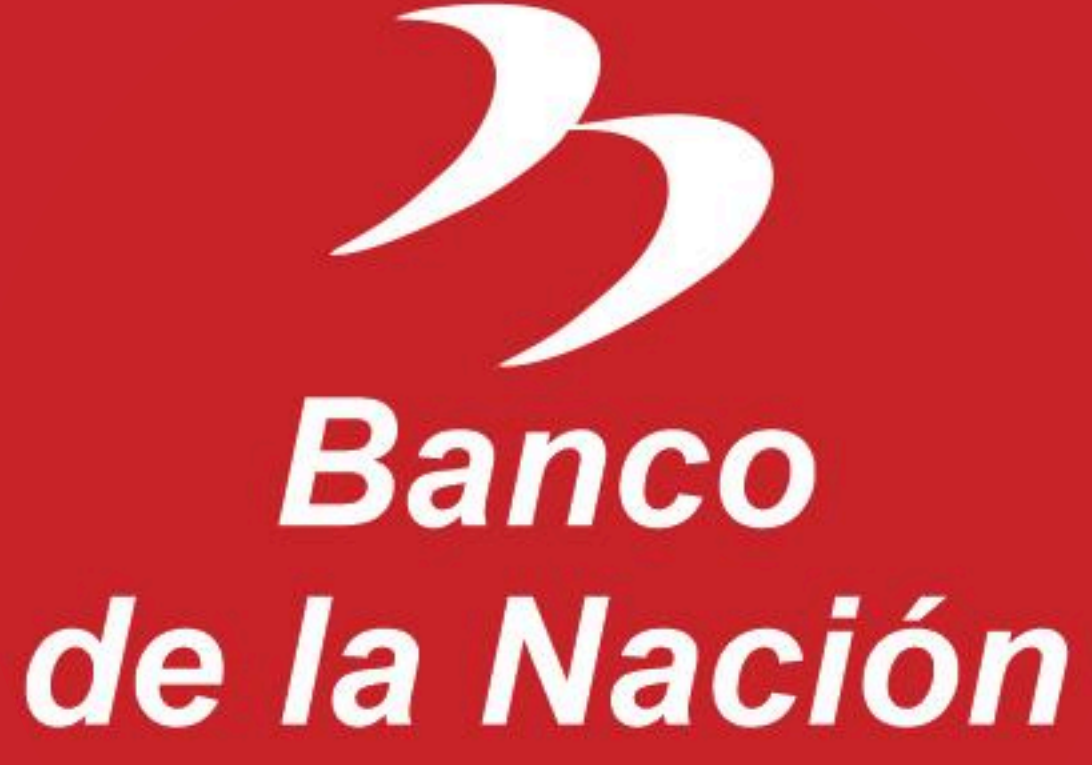

en el Cuadro N° 1 y Cuadro N° 2.

Nº de Perfil

Nombre de Perfil y Agencia

Link de Postulación para GESTOR DE SERVICIOS - Todas las agencias a Nivel Nacional: Link: https://www.laborum.news/job/686596e311b582c054c8dcea/publication/0

GESTOR DE SERVICIOS - AGENCIA 2: CENTRO COMERCIAL GAMARRA - Distrito de LA VICTORIA, Provincia de LIMA , Departamento de LIMA Dirección: Avenida Aviación Nº 950 - GAMA Moda Plaza

Link de postulación

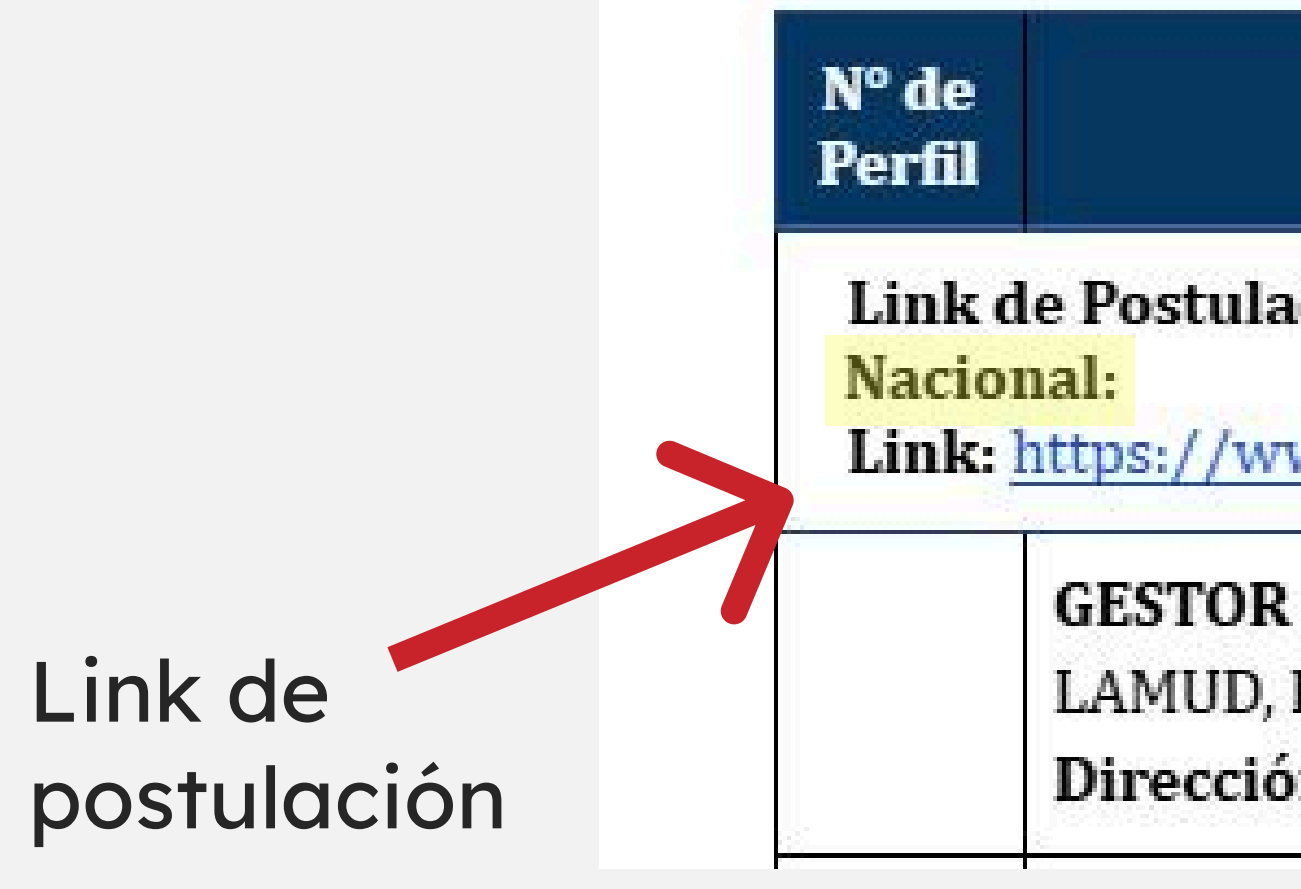

#### Ingresar al link de postulación que se encuentra publicado en las Bases del Concurso del Banco de la Nación, específicamente

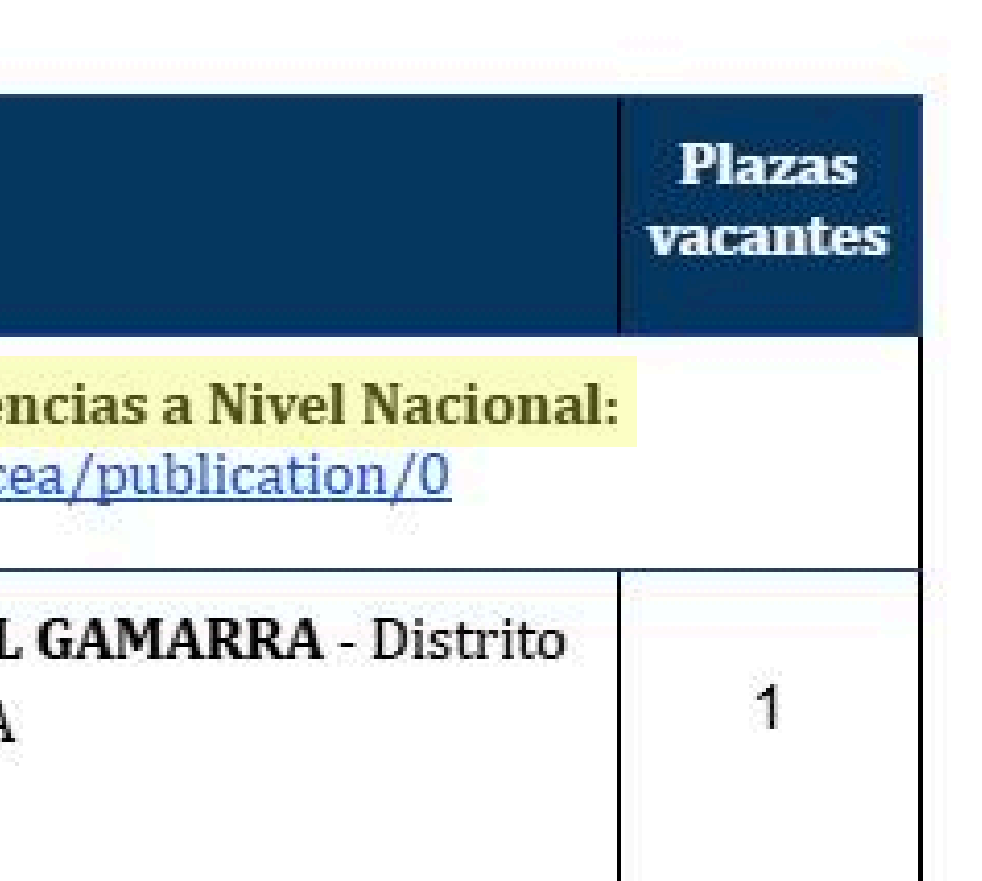

| Nombre de Perfil y Agencia                                                    | Plazas<br>vacantes |
|-------------------------------------------------------------------------------|--------------------|
| <mark>ción para</mark> GESTOR DE SERVICIOS SECTOR DUAL - Todas las agencias : | a Nivel            |
| ww.laborum.news/job/686596e311b582c054c8dcea/publication/0                    |                    |

| D DE CEDVICIOS CONTROL DUAL ACENCIA 2 LAMUD DISANA      |   |
|---------------------------------------------------------|---|
| D, Provincia de LUYA, Departamento de AMAZONAS          | 1 |
| t <b>ión:</b> Jr. Miguel Grau Nº 536 - Barrio Santa Ana |   |
|                                                         | 4 |

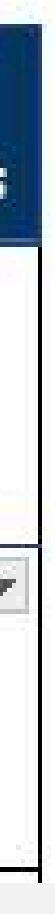

para Gestor de Servicios Control Dual.

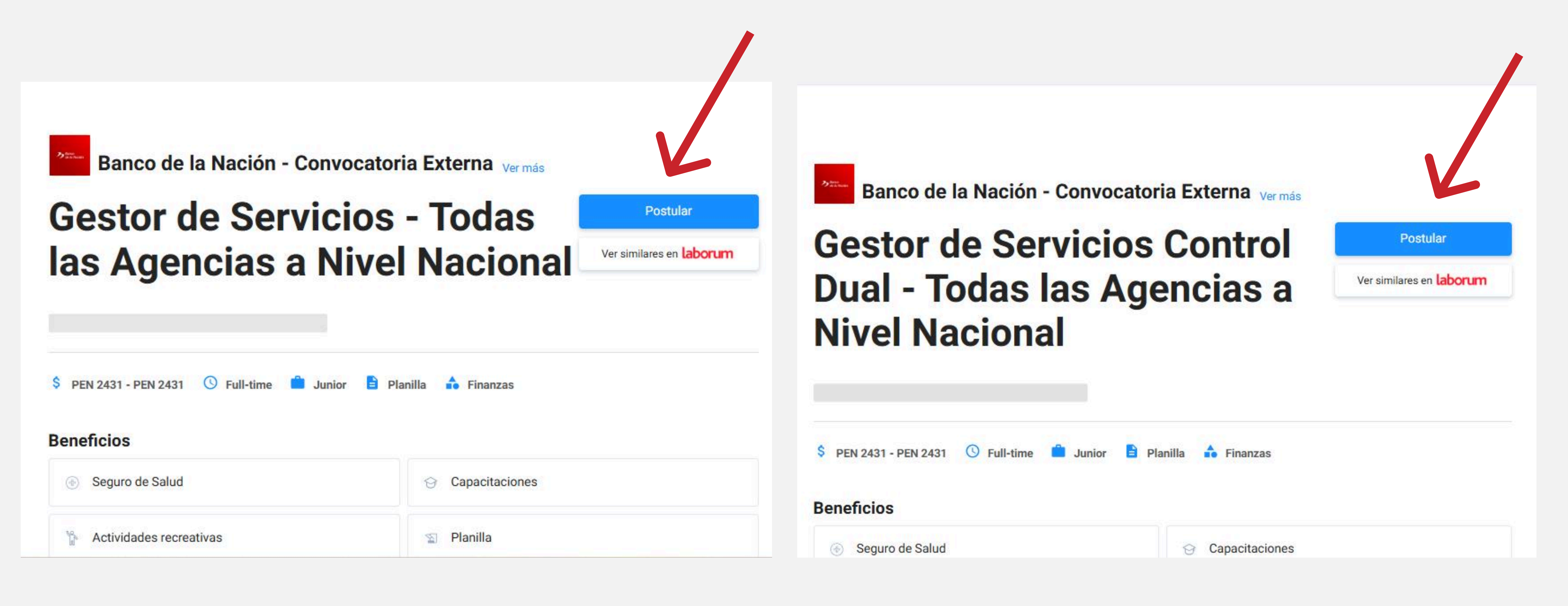

#### Postula al aviso de tu interés dándole click al bóton azul. Recuerda que hay un link para Gestor de Servicios y otro

#### Registrate con tu correo electrónico por medio de cualqueira de los 4 tipos de acceso.

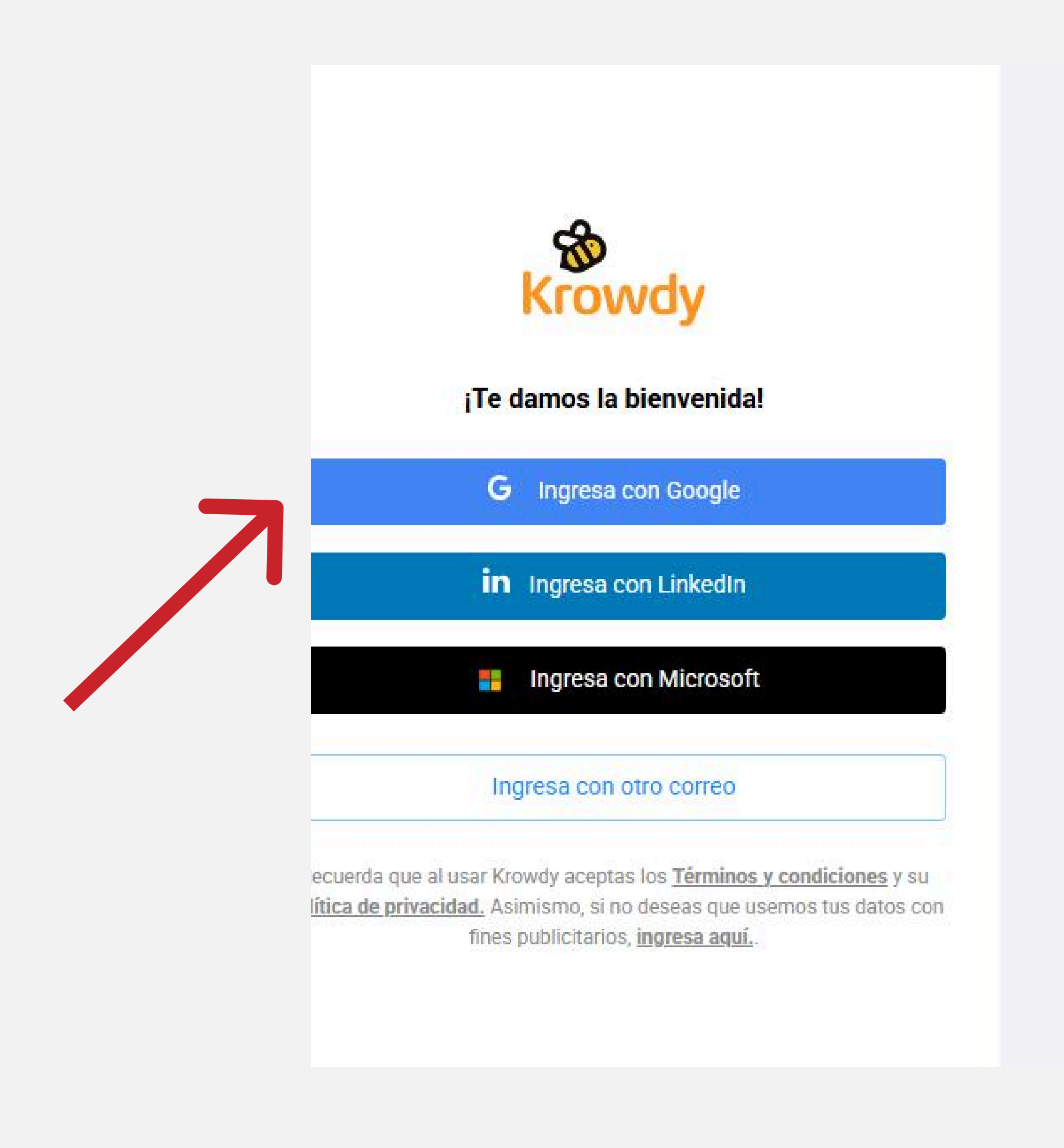

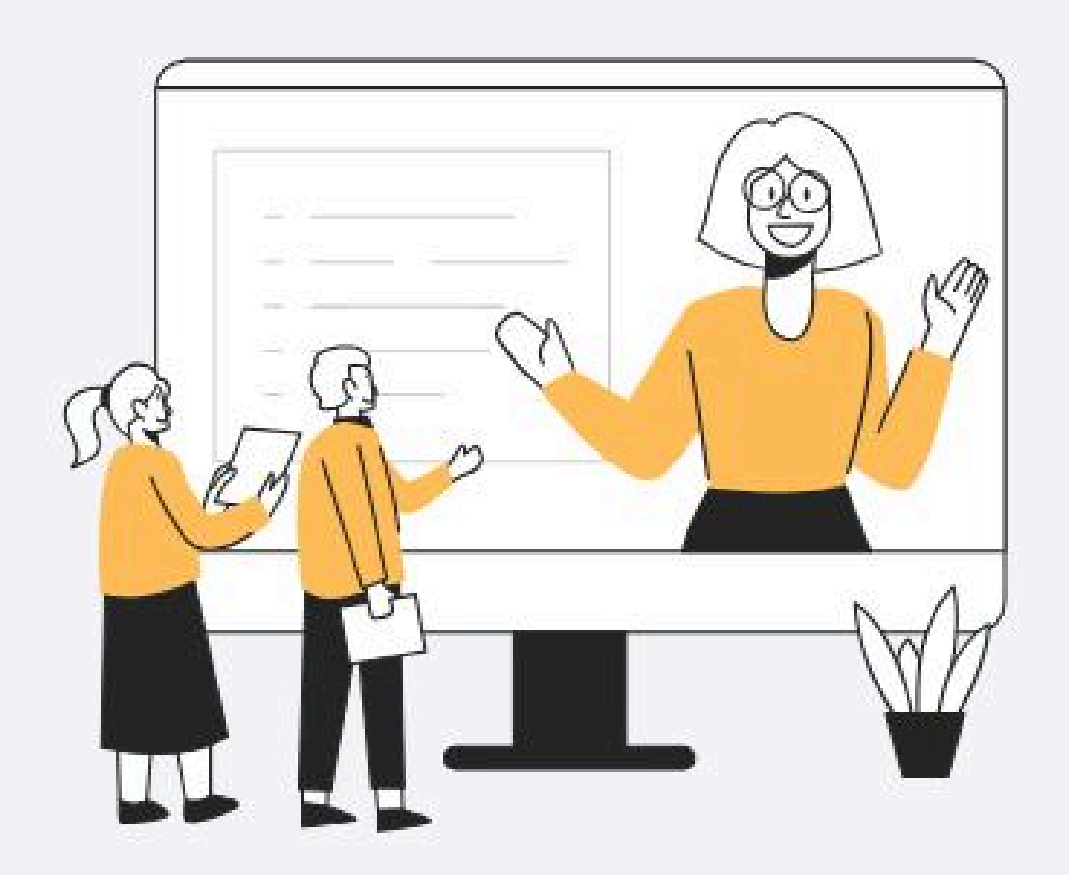

#### ¡Todo tu proceso de reclutamiento en un sólo lugar!

Krowdy, ATS de reclutamiento y selección gratuito.

### en la parte inferior.

| Gestor de Servicios Control Dual - Tode | as las Agencias a Nivel Nacional   Banco de la Nación - Convocatoria Externa |
|-----------------------------------------|------------------------------------------------------------------------------|
| Formulario Solicitud de documentos      |                                                                              |
|                                         | Habilita tu ubicación,                                                       |
|                                         | Para rellenar tus datos automáticamente, habilita el acceso de ubicación     |
|                                         |                                                                              |
|                                         | Habilitar ubicación                                                          |
| Política de Privacidad   Ayuda          | Completar los datos manualmente                                              |

#### Habilita tu ubicación seleccionando cualquiera de las dos opciones

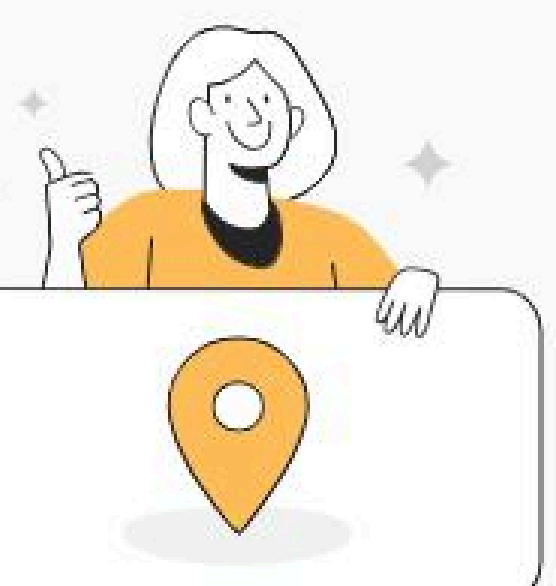

Powered by

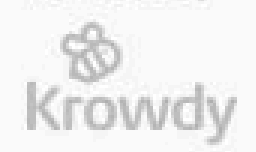

#### Ingresa tus datos personales, y continúa con el botón "Siguiente"

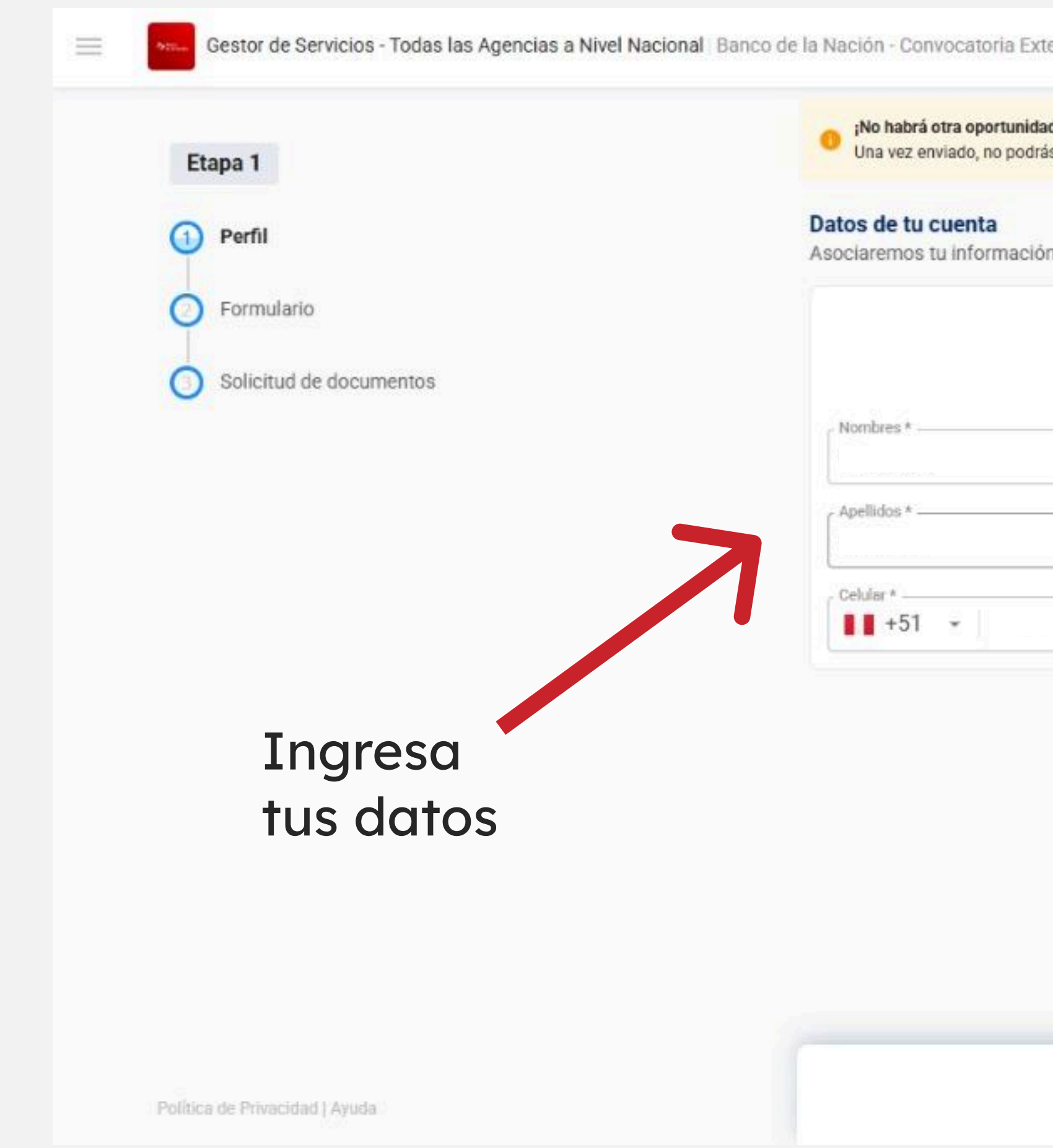

| erna                                          |            |           |  |
|-----------------------------------------------|------------|-----------|--|
| d! Recuerda completar tu perfil<br>s editarlo |            |           |  |
| n a @gmail.com                                |            |           |  |
|                                               | Fotografía |           |  |
|                                               |            |           |  |
|                                               |            |           |  |
|                                               |            |           |  |
|                                               |            |           |  |
|                                               |            |           |  |
|                                               |            | <b>N</b>  |  |
|                                               |            | Siguiente |  |

#### Busca la agencia a la que desees postular y **seleccionala**. Puedes usar el buscador digitando el nombre de agencia o su ubicación.

| Etapa 1                 | Confirmanos donde podrías trabajar<br>Mostrando las opciones más cercanas a tí, s                              |
|-------------------------|----------------------------------------------------------------------------------------------------|
| Perfil                  | Busca por distrito, provincia o región                                                                         |
| Pormulario              |                                                                                                    |
| Solicitud de documentos | AGENCIA 2 ABANCAY<br>Abancay, Abancay, Apurimac<br>Jr. Lima N* 216 - 218                                       |
|                         | AGENCIA 3 AMBO<br>Ambo, Ambo, Huanuco<br>Jr. 28 de Julio N* 149                                                |
|                         | AGENCIA 3 ANCON<br>Ancon, Lima, Lima<br>Malecón Ferreyros N* 376                                               |
|                         | AGENCIA 2 ANDAHUAYLAS<br>Andahuaylas, Andahuaylas, Apurimac<br>Jr. Constitución Esquina con Jr. Bolivar N* 254 |
|                         | AGENCIA 2 ANDAHUAYLAS<br>Andahuaylas, Andahuaylas, Apurimac<br>Jr. Constitución Esquina con Jr. Bolívar Nº 254 |
|                         | AGENCIA 3 ASCOPE<br>Ascope, Ascope, La libertad<br>Calle Manco Cápac N* 100 Manzana 29, Lote 01                |
|                         | AGENCIA 2 AYAVIRI<br>Ayaviri, Melgar, Puno<br>Jr. Arica N° 353 - 355 - 357                                     |

![](_page_6_Figure_3.jpeg)

#### En este ejemplo hemos digitado "Ucayali", y selecciomos la agencia de interés. Para continuar vamos a la parte inferior y le damos click a CONFIRMO AGENCIAS.

las Agencias a Nivel Nacional Banco de la Nación - Convocatoria Externa

![](_page_7_Picture_3.jpeg)

Confirmanos donde podrías trabajar

Mostrando las opciones más cercanas a tí, selecciona máximo 1

ucayali

AGENCIA 3 MANANTAY - PUCALLPA 😒

AGENCIA 3 MANANTAY - PUCALLPA Manantay, Coronel portillo, Ucayali Av. Túpac Amaru Nº 703

![](_page_7_Picture_10.jpeg)

### Adjunta tu **CV documentado** de acuerdo a lo solicitado en las Bases del Concurso.

| Etapa 1                        | Adjunta tu CV Documentado<br>Archivo Word o PDF (20MB max.) |
|--------------------------------|-------------------------------------------------------------|
| 1 Perfil                       | Seleccionar ar                                              |
| Pormulario                     |                                                             |
| Solicitud de documentos        |                                                             |
|                                |                                                             |
|                                |                                                             |
|                                |                                                             |
|                                |                                                             |
|                                |                                                             |
| Política de Privacidad   Ayuda |                                                             |

![](_page_8_Picture_3.jpeg)

Siguiente

Powered by

![](_page_8_Picture_6.jpeg)

#### Se mostrará el documento adjuntado, validamos y procederemos a darle click al boton siguiente en la parte inferior.

![](_page_9_Figure_2.jpeg)

## PASO 10 Lee detenidamente y completa el Formulario de 26 preguntas. Una vez marcada la respuesta automáticamente cambiará de pregunta.

| Gestor de Servicios - Todas las Agencias                   | s a Nivel Nacional   Banco de la Nación - Convocatoria Externa                                     |            |
|------------------------------------------------------------|----------------------------------------------------------------------------------------------------|------------|
| Etapa 1<br>Perfil<br>Promulario<br>Solicitud de documentos | 1/26         Preguntas Sí / No         1. ¿Presenta Ud. alguna discapacidad?         No         Si |            |
| Política de Privacidad   Ayuda                             |                                                                                                    | Powered by |

### PASO 11 Terminado el formulario se nos mostrará esta ventana. Damos click al botón azul en la parte inferior para avanzar a la siguiente tarea.

| Etapa 1 <ul> <li>Perfil</li> <li>Formulario</li> <li>Solicitud de documentos</li> </ul> | iForm         |
|-----------------------------------------------------------------------------------------|---------------|
|                                                                                         | Dale click al |

![](_page_11_Picture_2.jpeg)

# PASO 12 Completa la tarea Solicitud de Documentos con el Registro de experiencia y cursos en formato Excel que se encuentra en el Portal de Transparencia y continuar.

![](_page_12_Picture_1.jpeg)

| onvocatoria Externa                |            |
|------------------------------------|------------|
|                                    |            |
| Registro de experiencia y cursos * |            |
|                                    |            |
|                                    |            |
|                                    |            |
|                                    | Dowerad by |

### PASO 13 ¡Felicidades! Haz culminado la postulación.

![](_page_13_Picture_2.jpeg)

En Banco de la Nación - Convocatoria Externa, hemos recibido tu postulación. Agradecemos tu esfuerzo por formar parte de nuestra familia.

Política de Privacidad | Ayuda

![](_page_13_Picture_5.jpeg)

¡Felicidades!

Powered by & Krowdy